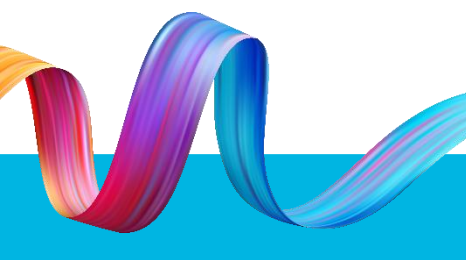

Working together to keep kids safe

How-to guide

# Updating your photo with TMR for your blue card application remotely

To apply for a blue card, your photo from the Queensland Department of Transport and Main Roads must have enough photo shelf life. This how-to guide provides step-by-step instructions on how to update your photo for your blue card application.

You should complete the <u>Existing</u> <u>Customer/Digital Photo and Signature</u> <u>Remote Application (for agency card)</u> form if:

- Your TMR photo was taken more than six years and 11 months ago.
- Are unable to attend a TMR customer service centre, participating Queensland Government Agent Program (QGAP) office or licenceissuing police station, or
- Live interstate, or outside of Australia.

| no den vise de l'againe en a agrèce (a de l'againe de la agrèce (a de l'againe) de la deserver de la deserver   | Print Form R<br>Queensland<br>Government                                                                                                    | Existing Customer<br>Remote Application<br>Transport Operations (Nood Use Mor<br>Transport Planning and Coordenates      | /Digital Photo and Signature<br>n (for agency card)<br>hopened AC 1995<br>Act 1994<br>and, histolite Works Creaning Chaisnee, High Risk Wor<br>and, histolite Works Creaning Chaisnee, High Risk Wor |
|----------------------------------------------------------------------------------------------------|----------------------------------------------------------------------------------------------------|----------------------------------------------------------------------------------------------------|----------------------------------------------------------------------------------------------------|
| All of the making Dacone Enterence RUNDOW State Database Stream Calo Cali Database Stream Calo Cali Database Stream Calo Cali Database Stream Calo Cali Database Stream California Stream California Stream Californi Stream Californi Stream California Stream Califor  | form can only be used if you are applyin<br>ca) and you need the Department of Tra                                                                                                    | g for an agency card (rol card)<br>nsport and Main Roads (TWR) to update                                                 | your photo and any                                                                                                    |
| Control of the second of the shall.     Control of the second of the shall address write "se alread"     Control of the second of the shall address write "se alread"     Control of the second of the shall address write "se alread"     Control of the second of the shall address write "se alread"     Control of the second of the second of the seco      | Have an existing Customer Reference N<br>Have a meristing Customer Reference N<br>Have a TMR card (for example, priver U<br>Live in a remote area or not have access<br>Live in a remote area or not have access | cence, Photo Kentification Card)<br>s to a Transport and Motoring service or<br>there a Tielk card, you must complete th | ntin.<br>ie New Customer/Photo and Signature Remote Application                                                                                                    |
| Participants         Postcode           Exclored         Postcode           Postcode         Postcode           Postcode         Postc                                                                                                    | () (fryou are a first output)<br>(for agency card) (F5342).<br>Applicant's details                                                                                                    | Give                                                                                                    | n namtis                                                                                                    |
| Profession and an adverse Profession and adverses write "as above" Profession adverses Profession adverses Profession adverse  | Family name (prease printy                                                                                                    |                                                                                                    | Postcoda                                                                                                    |
| Postal address (# same as it exercises and address and address and address and address and address and address address | Residential adoress                                                                                                    | address write 'as above')                                                                                                | Postcode                                                                                                    |
| Enal address      Late of bith     Torm     Some     Country      Late of bith     Torm     Some     Country      Late of bith     Torm     Country      Lotdence     Lotdence     Lot      | Postal address (if same as repro-                                                                                                    | M .                                                                                                    | oblie phone number                                                                                                    |
| <ol> <li>Evidence of Identity         Key send attach a photo of your valid Queensland Driver Licence, Photo Identification      </li> </ol>                                                                                                    | Email address Date of birth Town                                                                                                    | State (                                                                                                    | icunity<br>mitration Card Adult Proof of Age Card or other TMR card                                                                                                    |
| shows your CRN.                                                                                                    | <ol> <li>Evidence of identity<br/>You must attach a photo of your val<br/>shows your CEN.</li> </ol>                                                                                                    | d Queensland Driver Licence, Photo rote                                                                                  | Han server                                                                                                    |

Step-by-step instructions on completing the Existing Customer/Digital Photo and Signature Remote Application (for agency card) form

# 1. Applicant's details

Enter your family name, given name/s, residential address and email.

If you live overseas, you must provide a postal address in Australia. This is the address where we will send your blue card.

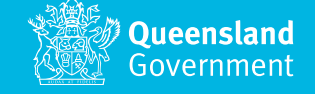

Updating your photo with TMR for your blue card application

## Step-by-step instructions on completing the form

## 2. Evidence of Identity

Enter your Customer Reference Number (CRN).

Make sure you attach a copy of your TMR product. You can find where your CRN is by visiting <u>www.qld.gov.au/transport/crn</u>

## 3. What agency card are you applying for?

Select *Blue Card*.

#### 4. Photograph

You must attach a colour photograph that meets the <u>Your digital photo...The</u> right way brochure guidelines. Your photo must:

- Be digital (jpeg) format
- Be taken from a 1.5m distance (between you and the person taking the photo). Note: The photo must not be a selfie
- Be of passport quality
- Be recent (taken within the last six months)
- Not edited (e.g. removing spots or red eye, adding a filter or using a fish-eye lens).

If your photograph does not meet the above criteria, your application will be delayed until you submit suitable photos. Read more about the requirements of <u>your digital photo</u>

## 5. Specimen signature

Sign your signature on the specimen signature section. Make sure you sign within the white space provided. Updating your photo with TMR for your blue card application

## Step-by-step instructions on completing the form

## 6. Your declaration

Read, sign and date this section to verify you understand and declare the information, evidence of identity, photograph and signature is complete, true and correct.

## 7. How to submit your application

#### Check you have the following documents:

- Completed Existing Customer/Digital Photo and Signature Remote Application (for agency card) form.
- Attach a photo of the front and back of your licence of other TMR product.
- Attach your digital photo.

#### Send the documents to TM:

Send an email to <u>RemoteApplication@tmr.qld.gov.au</u> with all your documents.

## What happens next?

TMR will process your application and send you a confirmation email. Once your photo is updated, you can then apply for a blue card at <u>www.qld.gov.au/applybluecard</u>

## Need help?

Phone us on 1800 113 611 or 07 3211 6999. Or visit our website at <u>www.qld.gov.au/bluecard</u>. If you need an interpreter, contact Language Loop on 1800 512 451.

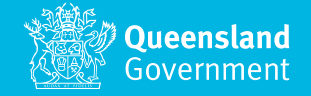